# 【產品使用說明|4K UHD AI 智能追蹤視訊攝影機】

### 1/ 使用前準備

請自行準備好一套電腦或筆記型電腦,裝載 Windows 10。系統建議規格如下:

CPU: Intel i3/i5/i7/i9 或同等級 AMD CPU

記憶體:4GB以上

硬體:需支援1920 x 1080 H.264 為主。

建議軟體:建議用戶可以下載 PotPlayer 或您電腦內的軟體使用。

### 2/ 套裝內容說明

- 型號 7401GU,4K UHD AI 智能追蹤視訊攝影機 x1(以下稱為設備)
- USB Data Cable x 1
- 產品使用說明書 x1

### 3/ 設備外觀

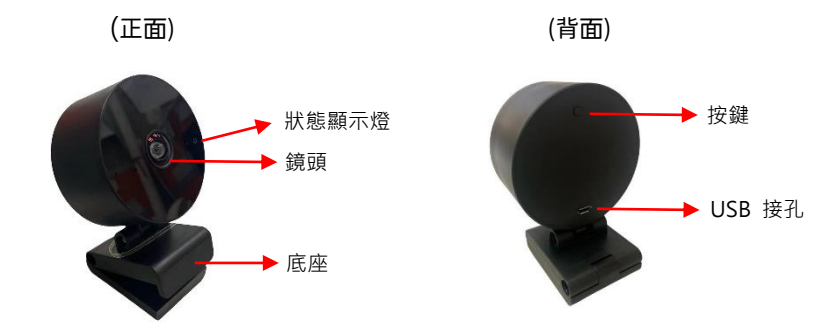

#### 4/ 設備使用方式

4.1 開啟您的電腦或筆記型電腦電源

4.2 進入 Windos10 後, USB 接上設備

- 4.3 開啟設備軟體即可直接使用
- 4.4 按鍵說明:設備外殼上有按鍵,基本功能如下-
  - (A) 短按: 切換 WebCamera 使用模式

- Mode 1: 人員追蹤模式
  - i 一人時,以追蹤該員為主
  - ii 二人時,會是以兩個人的中心為主,把兩個人都放在畫面中
  - iii 二人以上,則不追蹤,把所有人都放在畫面中
- Mode 2: 一般攝影機的全圖縮放
- Mode 3:最佳視角模式
- (B) 長按 3~5 秒: 顯示當前韌體版本編號, 持續顯示 10 秒後自動清除
- (C) 長按 7~9 秒:畫面顯示左上方人數(H)和當前模式(M)之開啟/關閉 內定值:開啟
- (D) 長按 11~13 秒:將影像進行「上下翻轉」
- (E) 長按 15~17 秒:顯示 AI 追蹤

### 5/ 軟體操作

- 5.1 直播軟體 OBS
  - (A) 可以由 https://obsproject.com/download 下載
  - (B) 在下面畫面中,增加您的設備

| ⑦ 08S 29.1.3 - 設定權: 用標題 - 場置: f | 業権現                                                                                                    |            |                            |                  |       |                                | - 0                 | ×  |
|---------------------------------|----------------------------------------------------------------------------------------------------|------------|----------------------------|------------------|-------|--------------------------------|---------------------|----|
| 相比(U) 編集(E) 松陽(U) 勝関(           | 1999, 1999, 1999, 1999, 1999, 1999, 1999, 1999, 1999, 1999, 1999, 1999, 1999, 1999, 1999, 1999, 1999, 1999, 19 | 150 800    |                            |                  |       |                                |                     |    |
|                                 |                                                                                                    |            |                            |                  |       |                                |                     |    |
|                                 |                                                                                                    |            |                            |                  |       |                                |                     |    |
|                                 |                                                                                                    |            |                            |                  |       |                                |                     |    |
|                                 |                                                                                                    |            |                            |                  |       |                                |                     |    |
|                                 |                                                                                                    |            |                            |                  |       |                                |                     |    |
|                                 |                                                                                                    |            |                            |                  |       |                                |                     |    |
|                                 |                                                                                                    |            |                            |                  |       |                                |                     |    |
|                                 |                                                                                                    |            |                            |                  |       |                                |                     |    |
|                                 |                                                                                                    |            |                            |                  |       |                                |                     |    |
|                                 |                                                                                                    |            |                            |                  |       |                                |                     |    |
|                                 |                                                                                                    |            |                            |                  |       |                                |                     |    |
|                                 |                                                                                                    |            |                            |                  |       |                                |                     |    |
| 法语律承疑                           | O.8 5 ■388                                                                                                    |            |                            |                  |       |                                |                     |    |
| 場景                              |                                                                                                    | 已 來願       |                            | 控制税              |       |                                |                     | G. |
| 8.9                             |                                                                                                    |            |                            |                  | 問始举行  | <b>2</b> 3                     | i AGB               |    |
| ,                               |                                                                                                    |            |                            | 网络新闻             |       |                                |                     |    |
|                                 |                                                                                                    |            | 湖北新闻任何北京。                  | 1                |       | 2458142                        |                     | •  |
|                                 |                                                                                                    | -          | 授下方:金。<br>20日本下方:20日2月     | 工作管理法            |       |                                |                     |    |
|                                 |                                                                                                    |            | aners i diversione moode : | Xe               |       |                                |                     |    |
|                                 |                                                                                                    | + 0        | +                          |                  | 2月    |                                |                     |    |
| + 前 町 へ >                       |                                                                                                    | 7.94       | 100.05197                  | 20152 <b>2</b> k | 74/20 |                                |                     |    |
|                                 |                                                                                                    | $\bigcirc$ |                            |                  |       | LIVE: 00:00:00 # REC: 00:00:00 | CPU: 1.2%, 30.00 fa | 15 |
|                                 |                                                                                                    |            |                            |                  |       |                                |                     |    |

## 【產品使用說明|4K UHD AI 智能追蹤視訊攝影機】

- 選擇 "+" 後會出現一排選單,選擇「視訊擷取裝置」
- 建立新來源中,點選確定即可。出現畫面就可直接選「確定」即完成安裝

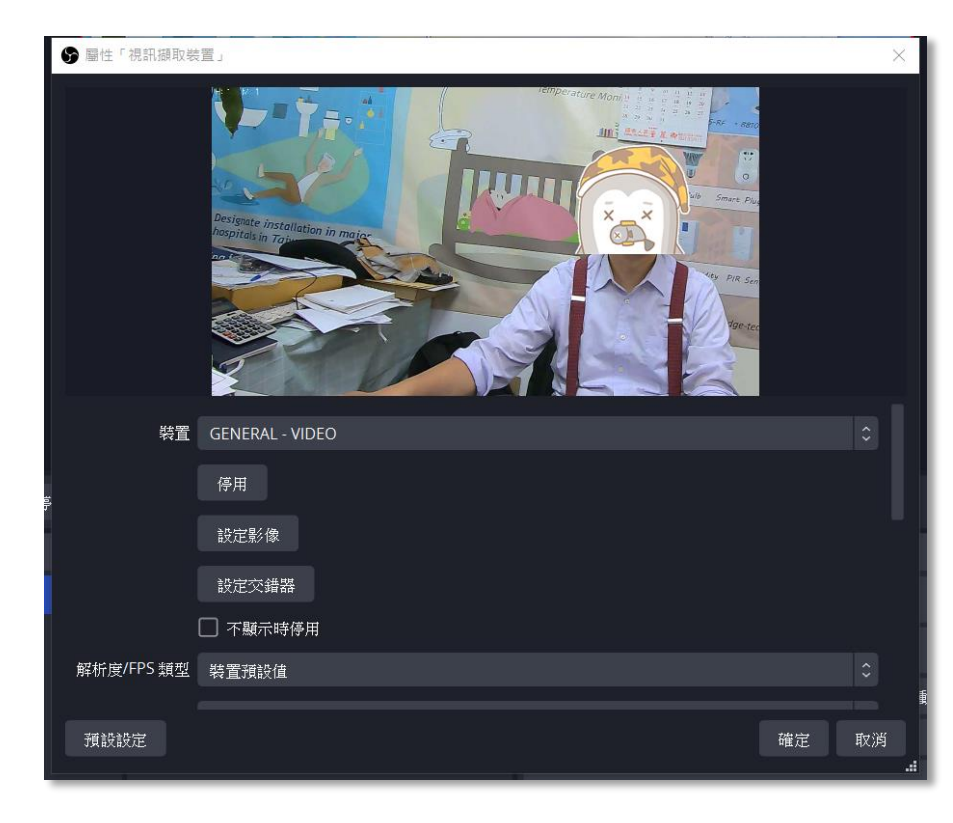

- ※ 相關設定直播 · 如是對應 Youtube · 請在 OBS 功能的檔案→串流 · 並完成相關 授權連結設定 · 即完成串流直播功能設定 。
- ※ 提醒您:當直播串流設為開啟時,他人能由你的帳號收到影像,請謹慎使用。

- 5.2 視訊攝影機 Viewer 使用與安裝
  - (A) 如果您是 Windows 10 用戶,建議直接使用 Windows 10 內部軟體:相機
  - (B) 點擊相機,啟動您的設備,如果您的電腦有多個設備,請點選畫面右上方, 切換功能(如下圖,右上紅框)

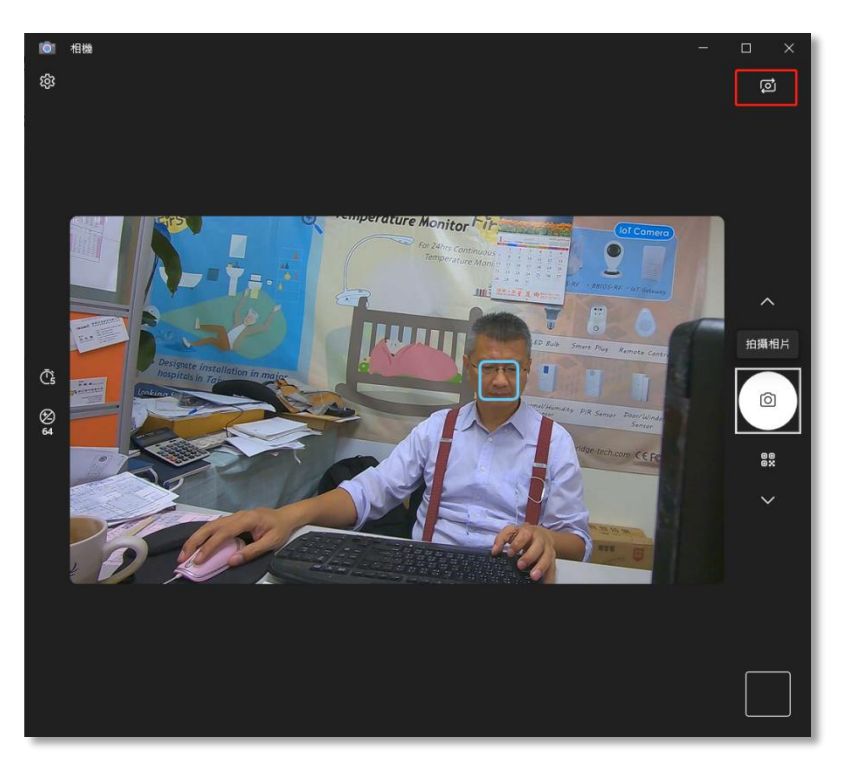

(C) 其他功能請自行參閱 Microsoft 相機使用說明設定

- 5.3 <u>其</u>他建議軟體,請自行下載
  - (A) PotPlayer
  - (B) AmCap